# ZENDESK - ONPAGE INTEGRATION

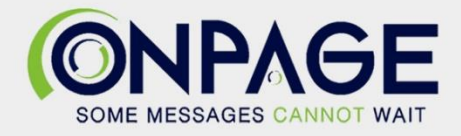

# Zendesk Integration With OnPage

### In OnPage

- 1- Log in to the OnPage Management Console
- 2- Click on the Integrations tab
- 3- Click on either ALL or Information Technology
- 4- Scroll down and find **OnPage Webhooks**
- 5- Click on Settings
- 6- Under Incoming Webhooks, click on Create
- 7- Give a Webhook name (i.e., Zendesk integration)
- 8- Copy the Secret Key and Client ID and store it in a secure place. The Keys are only shown once.

| Create Web-hook                                                                                                    |
|----------------------------------------------------------------------------------------------------|
|                                                                                                    |
| All credentials allow your app to access the OnPage API. They are secret. Please don't share your app credentials with anyone, include them in public code repositories, or store them in insecure ways. |
| Web-hook name                                                                                                    |
| Zendesk Integration                                                                                                    |
| Client ID                                                                                                    |
|                                                                                                    |
| Secret Key                                                                                                    |
| Shown only once! Copy and store it in secured place.                                                                                                    |
| 5107f039c6d941091et 🖪 Copy                                                                                                    |
| Save Cancel                                                                                                    |

#### 9- Click Save

## In Zendesk

- Under Settings, click on Extensions.
   Click add target.

| Twitter                  |                                                                                                    |            |
|--------------------------|----------------------------------------------------------------------------------------------------|------------|
| Chat [2                  | Extensions                                                                                                    |            |
| Facebook                 |                                                                                                    |            |
| Talk                     | Targets let you notify external systems about a new ticket or an important state change to a ticket. You can use this to be notified through SMS or Twitter when a specific |            |
| Text                     | trigger executes. Learn more                                                                                                    |            |
| Widget                   | Active targets (0)                                                                                                    | add target |
| API                      |                                                                                                    |            |
| Mobile SDK               |                                                                                                    |            |
| Channel Integrations     |                                                                                                    |            |
|                          |                                                                                                    |            |
| BUSINESS RULES           |                                                                                                    |            |
|                          |                                                                                                    |            |
| Routing                  |                                                                                                    |            |
| Triggers                 |                                                                                                    |            |
| Automations              |                                                                                                    |            |
| Service Level Agreements |                                                                                                    |            |
| Answer Bot               |                                                                                                    |            |
|                          |                                                                                                    |            |
| SETTINGS                 |                                                                                                    |            |
|                          |                                                                                                    |            |
| Account                  |                                                                                                    |            |
| Subscription 🖪           |                                                                                                    |            |
| Security                 |                                                                                                    |            |
| Schedules                |                                                                                                    |            |
| Tickets                  |                                                                                                    |            |
| Agents                   |                                                                                                    |            |
| Customers                |                                                                                                    |            |
| Benchmark Survey         |                                                                                                    |            |
| Extensions               |                                                                                                    |            |
| Sunshine New 🖪           |                                                                                                    |            |

3- Select HTTP target

| Select target to ac   | bb                                                                                                  |
|-----------------------|----------------------------------------------------------------------------------------------------|
| Campfire <sup>-</sup> | Campfire target ><br>Push updates to your Campfire account.                                         |
| € Clickatell          | Clickatell target ><br>Send SMS messages using a Clickatell account.                                |
| http://               | HTTP target ><br>Compose custom JSON, XML, and form-encoded HTTP<br>requests to 3rd party services. |
| Yammer∻               | Yammer target ><br>Push updates to your Yammer account.                                             |
| )@                    | Email target ><br>Send emails to specific addresses.                                                |

- 4- Add the HTTP target details.
  - a- Title: OnPage Alerts
  - b- **Url**: <u>https://webhook.onpage.com/gw/v1/page</u>
  - c- Method: POST
  - d- Content type: JSON
  - e- Select **Create target** at the bottom.

| HTTP target          |                                                                                                    |                           |
|----------------------|----------------------------------------------------------------------------------------------------|---------------------------|
| Title                | OnPage Alerts                                                                                                    |                           |
| Url                  | https://webhook.onpage.com/gw/v1/page<br>The target URL including protocol (https or http is OK) and path.<br>Valid examples:<br>• http://somedomain/a/path |                           |
| Method               | POST V                                                                                                    |                           |
| Content type         | JSON                                                                                                    |                           |
| Basic Authentication | Enabled Add credentials if the target needs username/password authentication.                                                                               |                           |
|                      |                                                                                                    | Create target Your Submit |

- 5- Under Business Rules → Triggers → Add Trigger
- 6- Provide a Trigger name and Description.
- 7- Select Notifications as the Category
- 8- Under **Conditions**, create conditions that must be met for the trigger to run.

| < New crit         | ical tickets             |                              |   |   |
|--------------------|--------------------------|------------------------------|---|---|
|                    |                          |                              |   |   |
| Trigger name       |                          |                              |   |   |
| New critical ticke | ts                       |                              |   |   |
|                    |                          |                              |   |   |
| Description        |                          |                              |   |   |
| Send an OnPage     | alert to newly created   | critical tickets             |   | h |
| Catagony           |                          |                              |   |   |
| Category           |                          |                              |   |   |
|                    |                          | ×                            |   |   |
|                    |                          |                              |   |   |
| Conditions         |                          |                              |   |   |
| Conditions that m  | ust he met for the trian | or to run                    |   |   |
| conditions that m  | ust be met for the trigg |                              |   |   |
| Meet ALL of the fo | ollowing conditions      |                              |   |   |
|                    | -                        |                              |   |   |
| Status             | ~ Is                     | ~ New                        | ~ |   |
|                    |                          |                              |   |   |
|                    |                          |                              |   |   |
| Priority           | ✓ Is                     | <ul> <li>✓ Urgent</li> </ul> | ~ |   |
|                    | _                        |                              |   |   |
| Add condition      |                          |                              |   |   |
|                    |                          |                              |   |   |
| Meet ANY of the f  | ollowing conditions      |                              |   |   |
| Add condition      |                          |                              |   |   |

#### 9- Under Actions

- a- Drop down the menu and select **Notify target** and select the created HTTP target.
- b- Under JSON body
  - I. Copy JSON payload from the integrations console and paste it in the Body field.

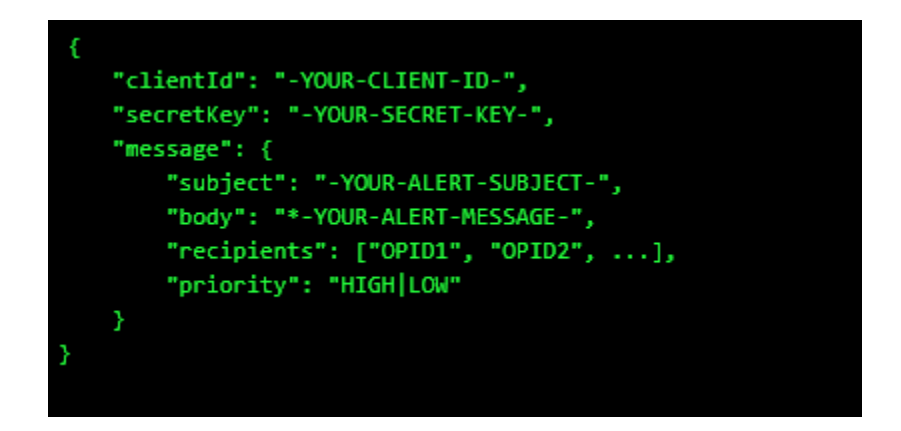

- II. Edit the script by inserting the Client ID, Secret Key
- III. Add subject and body and/or insert variables of what you would like to see as the subject and body of the message in the OnPage app. You can select to use available placeholders.
- IV. Enter Priority of message. Either HIGH or LOW
- V. Use the Tokens provided in the subject or body of the JSON to access specific information about the view or the matched lines.

| Actions that will occur if global conditions are satisfied |
|------------------------------------------------------------|
| Notify target  ConPage Alerts                              |
| <pre> 1 { 2</pre>                                          |
| View available placeholders Add action                     |
| Cancel                                                     |

VI – Click Create